## IS MY BSA MEMBER NUMBER LINKED? HOW-YOU-DO-IT

Since Youth Protection Training is completed before you receive your **BSA Membership ID** is issued, everyone must do this <u>one-time step</u> to link your **BSA Membership ID** to your **My.Scouting.org Account**. Here's how:

First, using the latest version of Google Chrome, Mozilla Firefox, Safari or Microsoft Explorer (v11), login to <a href="https://my.scouting.org/">https://my.scouting.org/</a>

|                                              |                                        | <i>my</i> .Scouting                                                                |  |  |
|----------------------------------------------|----------------------------------------|------------------------------------------------------------------------------------|--|--|
| Have you ever forgot your                    | Welcome to Boy Scouts of America mySco |                                                                                    |  |  |
| bassword and created a<br>second my.scouting | Sign In                                |                                                                                    |  |  |
| account OR have you                          | Username                               | seories appendix                                                                   |  |  |
| hared an account with<br>/our spouse?        | Password                               |                                                                                    |  |  |
|                                              |                                        | Sign In                                                                            |  |  |
| For help please call:<br>BSA National        |                                        | Create Account Forgot Password? Forgot Username?                                   |  |  |
| Service Desk<br>972-580-2489                 | This site will not work pro            | erily if you don't have the latest version of Google Chrome Mozilla Firefox Safari |  |  |
|                                              | and Internet Explorer (v11             | ).                                                                                 |  |  |

First, using the latest version of Google Chrome, Mozilla Firefox, Safari or Microsoft Explorer (v11), login to <u>https://my.scouting.org/</u>

Now using the Menu Icon

😻 Menu 💚

Select Legacy Web Tools, then Manage Member ID

Under the Manage Member ID section, Select Council Name: Golden Empire Council - Sacramento - #047

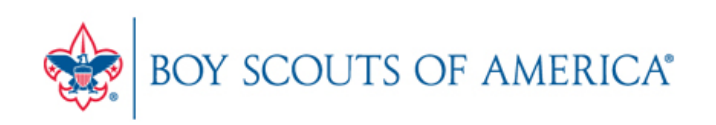

## My Opt-In

E-mail Opt-In: Vhat's This? Alumni? Vhat's This?

Save

## Manage Member ID

| Council Name:Select a Council |                                                       |                |        |  |  |
|-------------------------------|-------------------------------------------------------|----------------|--------|--|--|
| Member ID:                    |                                                       |                | Add    |  |  |
| Membership Id                 | Council Information                                   |                |        |  |  |
| 129026047                     | Golden Empire Council - Sacramento,CA - #047          | Primary        | Remove |  |  |
| 124350750                     | California Inland Empire Council - Redlands,CA - #045 | Set as primary | Remove |  |  |
| Close                         |                                                       |                |        |  |  |

Type in your **Member ID**, then press **ADD**. If you are registered in more than one council, you can select one of them at primary.

If you don't know your **Member ID**, contact your Unit Membership Chair or Unit Committee Chair.

> THANK YOU FOR YOUR SERVICE TO OUR FUTURE LEADERS!